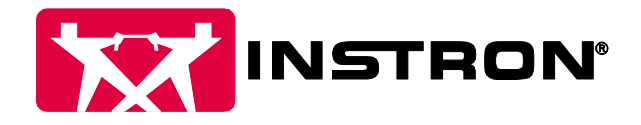

# Update Instructions for Bluehill V3.71 And 3300 Boot Updater

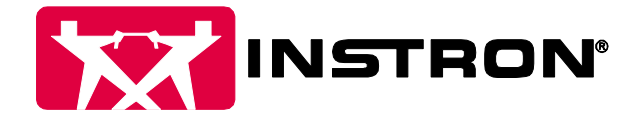

## Log into WSA and Download Bluehill V3.71

Before beginning you will need the following pieces of information for the WSA site.

- User Name
- Password
- Agreement Number
- System ID that is being updated
- Version of Bluehill system is running
- 1. Type into your browser: <u>http://www.instron.biz/wsa/Login.aspx</u>

The following screen will appear.

|                                                                                                    | N°                                                                                                    |                                                            |                                                                   |                           |                                                                                                    |                                                                                                    |                                |
|----------------------------------------------------------------------------------------------------|----------------------------------------------------------------------------------------------------|------------------------------------------------------------|-------------------------------------------------------------------|---------------------------|----------------------------------------------------------------------------------------------------|----------------------------------------------------------------------------------------------------|--------------------------------|
| The difference is measural                                                                                                    | ble <sup>•</sup> My Agreement                                                                                                    | Help Desk                                                  | Software Updates                                                  | Verification Certificates | Library & Webinars                                                                                                    | Contact Us                                                                                                    |                                |
| WSA Members Login User Name: Password: Password: Agreement No.: Forget your Forget your Forget your use Need to modify your instron and WSA us password). click here Cotor in | 17 Create your Account<br>password? Enter your User Nar<br>agreements? Enter your email<br>exer details (email address/user in<br>profile | ne and<br>and<br>name or                                   |                                                                   |                           | Web Support<br>available to c<br>systems in w<br>agreements v<br>Online He<br>Download<br>Online Se<br>Links to T<br>Resources<br>Newslette<br>New Capp | Agreement services (WSA<br>ustomers with tensile test<br>rranty and those having s<br>vith us, features include:<br>lpDesk<br>able Calibration Certificate<br>minars with Instron Expert<br>echnical Information &<br>;<br>r: SW Updates, Seminars,<br>bilities | ) are<br>ervice<br>s<br>s<br>& |
| Submit                                                                                                    |                                                                                                    |                                                            |                                                                   |                           | Contact us f<br>1-800-473-7:<br><u>Instron Servi</u><br>For complete<br>Services <u>Visi</u> t                                                          | or more information at:<br>338 or 781-575-5000<br>ce and Support Contacts<br>information on our Suppor<br>Instron's Web site                                                                                                    | rt                             |
| Instron, 82<br>Copyright © 2016 Illinois T                                                                                                    | 5 University Ave., Norwood, MA<br>ool Works Inc. All rights reserve                                                                       | 02062-2643, U.S.A.<br>ed. <u>Privacy Policy</u>   <u>T</u> | , Service Support@Instron.con<br>erms of Use   Export Control   S | ]<br>Ite Requirements     |                                                                                                    |                                                                                                    |                                |

- 2. Type in your User Name, Password and Agreement No. (if you do not know then, contact Tech Support)

Click the Submit button

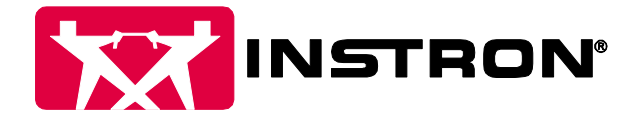

### The following screen will appear

| The difference is m             | <i>leasurable</i> <sup>•</sup> My Agreement | Help Desk S | oftware Updates | Verification Certificates | Library & Webinars   | Contact Us    | Logout |
|---------------------------------|---------------------------------------------|-------------|-----------------|---------------------------|----------------------|---------------|--------|
| Welcome Joe<br>Agreement Inform | ation:                                      |             |                 |                           | Resources            |               |        |
| Agreement No.:                  | 123                                         |             |                 |                           | II Online Wet        | <u>oinars</u> |        |
| Start Date                      | 10/16/2007 12:00:00 AM                      |             |                 |                           |                      |               |        |
| Expiration Date:                | 10/16/2016 12:00:00 AM                      |             |                 |                           | # <u>FAQs</u>        |               |        |
|                                 |                                             |             |                 |                           | II Technical L       | ibrary        |        |
| Equipment covere                | d under this agreement:                     |             |                 |                           |                      |               |        |
| Click a link below to           | see service history for a specif            | ic system   |                 |                           | II <u>Software U</u> | <u>pdates</u> |        |
| System ID:                      |                                             |             |                 |                           |                      | _             |        |
| 120HVLC1290                     |                                             |             |                 |                           | Helptul Lin          | <u>ks</u>     |        |
| 3116C6563                       |                                             |             |                 |                           |                      |               |        |
| 5500RP1290                      |                                             |             |                 |                           |                      |               |        |
| 5543P6600                       |                                             |             |                 |                           |                      |               |        |
| 8872C4656                       |                                             |             |                 |                           |                      |               |        |
| View systems not un             | nder this agreement                         |             |                 |                           |                      |               |        |
| Contact Informatio              | on:                                         |             |                 |                           |                      |               |        |
| Company Name:                   | ITW Instron                                 |             |                 |                           |                      |               |        |
| First Name:                     | Joe                                         |             |                 |                           |                      |               |        |
| Last Name:                      | Caruso                                      |             |                 |                           |                      |               |        |
| Address1:                       | 825 University Ave                          |             |                 |                           |                      |               |        |
| City:                           | Norwood                                     |             |                 |                           |                      |               |        |
| Country:                        | United States                               |             |                 |                           |                      |               |        |
| Zip/Postal Code:                | 02062                                       |             |                 |                           |                      |               |        |
| State/Province:                 | MA                                          |             |                 |                           |                      |               |        |
| Email Address:                  | service_support@instron.com                 |             |                 |                           |                      |               |        |
| Telephone:                      | 1-800-473-7838                              |             |                 |                           |                      |               |        |

## 3. At the top of the webpage click Software Updates

The following screen will appear

| -                                                                                                    |                                                                                                    |                                                                                                    | •                                                                          |                                                                               |                                                                        |                                                   |                                 | MSA                                         |
|----------------------------------------------------------------------------------------------------|----------------------------------------------------------------------------------------------------|----------------------------------------------------------------------------------------------------|----------------------------------------------------------------------------|-------------------------------------------------------------------------------|------------------------------------------------------------------------|---------------------------------------------------|---------------------------------|---------------------------------------------|
| INS                                                                                                    | TRON                                                                                                    |                                                                                                    |                                                                            |                                                                               |                                                                        |                                                   |                                 | WEB SUPPORT AGREEMENT                       |
| The difference is n                                                                                                    | ieasurable•                                                                                                    | My Agreement                                                                                                    | Help Desk                                                                  | Software Updates                                                              | Verification Certificates                                              | Library & Webinars                                | Contact Us                      | Logout                                      |
| Software Upda                                                                                                    | tes                                                                                                    |                                                                                                    |                                                                            |                                                                               |                                                                        |                                                   |                                 |                                             |
| Before searching for                                                                                                    | r software upo                                                                                                    | dates, start your s                                                                                                    | oftware and ve                                                             | erify the version numb                                                        | er of the software that is in                                          | stalled.                                          |                                 |                                             |
| <ul> <li>For Bluehill so</li> <li>For Merlin and</li> <li>For TouchPan</li> <li>For Partner: F</li> <li>this link. If yo</li> <li>please contact</li> </ul> | oftware, Go to<br>d Series IX so<br>el, go to the f<br>Partner softwa<br>our Partner so<br>t Instron sale                                                                                                    | the Admin Tab ar<br>ftware, go to the l<br>frame icon.<br>are currently does<br>ftware is in warrar<br>s at 1 800-564-83 | nd the View Sy<br>Help About me<br>not have upda<br>nty, you can re<br>78. | stem Information mer<br>nu.<br>tes available for down<br>ceive upgrades at no | nu.<br>load through WSA. Informa<br>charge by contacting <u>partne</u> | ition regarding Partner<br>erhelp@instron.com. To | upgrades can b<br>purchase part | e found by <u>clicking</u><br>ner upgrades, |
| If your software ver<br>necessary. We are a                                                                                                    | sion number<br>always happy                                                                                                    | contains the letter to assist you.                                                                                       | "S", you have                                                              | a custom software ap                                                          | oplication and you cannot do                                           | ownload updates from t                            | this site. Please               | contact us if                               |
| Caution: Please only required to fix your systemeters                                                                                                    | Caution: Please only download updates for your EXACT version of software. If you install an update for any other version, your system will no longer work and you will be charged for the extra technical service required to fix your system. |                                                                                                    |                                                                            |                                                                               |                                                                        |                                                   |                                 |                                             |
| To view software up                                                                                                    | odates, please                                                                                                    | e select your system                                                                                                    | m, software, v                                                             | ersion and language:                                                          |                                                                        |                                                   |                                 |                                             |
| System ID:<br>Software:<br>Version:<br>Language                                                                                                    | 120HVLC12       AVE 1       V3.22 ✓       English                                                                                                    | 90 V<br>V                                                                                                    |                                                                            | Subr                                                                          | nit                                                                    |                                                   |                                 |                                             |
|                                                                                                    |                                                                                                    |                                                                                                    |                                                                            |                                                                               |                                                                        |                                                   |                                 |                                             |

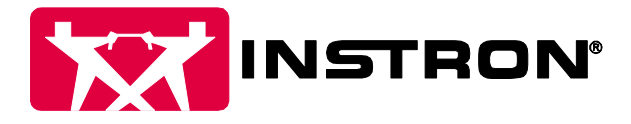

- 4. Select the following:
  - System ID: System ID being updated •
  - Software: Bluehill
  - Version: Select the software version currently on the system. Click Submit .

The following screen will appear.

| The difference is measurable | My Agreement | Help Desk | Software Updates | Verification Certificates | Library & Webinars | Contact Us | Logout |
|------------------------------|--------------|-----------|------------------|---------------------------|--------------------|------------|--------|

#### Software Updates

END-USER LICENSE AGREEMENT FOR INSTRON® SOFTWARE

IMPORTANT - READ CAREFULLY: This End-User License Agreement is a legal agreement between you (either an individual or a single entity) and Instron for the Instron SOFTWARE PRODUCT accompanying this agreement, which includes computer software and may include associated printed materials, and "online" or electronic documentation. By exercising your rights to make and use copies of the SOFTWARE PRODUCT, you agree to be bound by the terms of this agreement. If you do not agree to the terms, you may not use the SOFTWARE PRODUCT.

#### SOFTWARE PRODUCT LICENSE

The SOFTWARE PRODUCT is protected by copyright laws and international copyright treaties, as well as other intellectual property laws and treaties. The SOFTWARE PRODUCT is licensed, not sold

- Grant of License. This agreement grants you the right to install and use this software on any computer containing a copy purchased from Instron and at the version number for which any particular update is intended.
- Unitations on Reverse Engineering, Decompilation, and Disassembly. You may not reverse engineer, decompile, or disassemble the SOFTWARE PRODUCT, except and only to the extent that such activity is expressly permitted by applicable law notwithstanding this limitation.
   Termination. Without prejudice to any other rights, Instron may terminate this agreement if you fail to comply with its terms and conditions. In such event, you
- must destroy all copies of the SOFTWARE PRODUCT and all of its component parts.

#### COPYRIGHT

All title and copyrights in and to the SOFTWARE PRODUCT, the accompanying printed materials, and any copies of the SOFTWARE PRODUCT are owned by Instron. The SOFTWARE PRODUCT is protected by copyright laws and international treaty provisions. Therefore, you must treat the SOFTWARE PRODUCT like any other copyrighted material.

#### LIMITED WARRANTY

NO WARRANTIES. Instron expressly disclaims any warranty for the SOFTWARE PRODUCT. The SOFTWARE PRODUCT and any related documentation is provided "as is" without warranty of any kind, either express or implied, including, without limitation, the implied warranties or merchantability, fitness for a particular purpose, or noninfringement. The entire risk arising out of use or performance of the SOFTWARE PRODUCT remains with you. NO LIABILITY FOR CONSEQUENTIAL DAMAGES. In no event shall Instron be liable for any damages whatsoever (including, without limitation, damages for loss of business interruption, loss of business information, or any other pecuniary loss) arising out of the use of or inability to use this Instron product, even if Instron has been advised of the possibility of such damages. Because some states/jurisdictions do not allow the exclusion or limitation of liability for consequential or incidental damages, the above limitation may not apply to you. If this product was acquired outside the United States, then local laws may apply.

#### INSTALLATION INFORMATION

The software updates available on this Web site are beta versions. They should be used with caution. Check the version number of the software that you are currently running and only install updates for that version. updates for other versions will most likely cause your system to malfunction. To install, open or download the .zip file for the update that you want. Then follow the instructions in the corresponding .TXT file.

OUESTIONS AND CONTACT INFORMATION

Should you have any questions concerning this software, its installation, or this agreement, or if you desire to contact Instron for any reason, please contact the Instron Field Service office serving your area or the Customer Service Department, in the United States at 1-800-473-7838 x3410 and press 3, in the United Kingdom at 44-1494-456815.

By clicking the "I Accept" button below, you are acknowledging that you have read this license agreement and accept the terms and conditions herein.

I Accept Decline

### After reading the agreement click I Accept

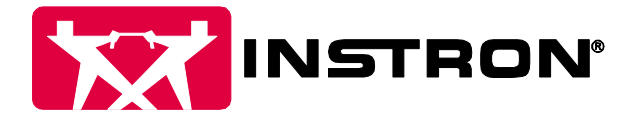

### The following screen will appear

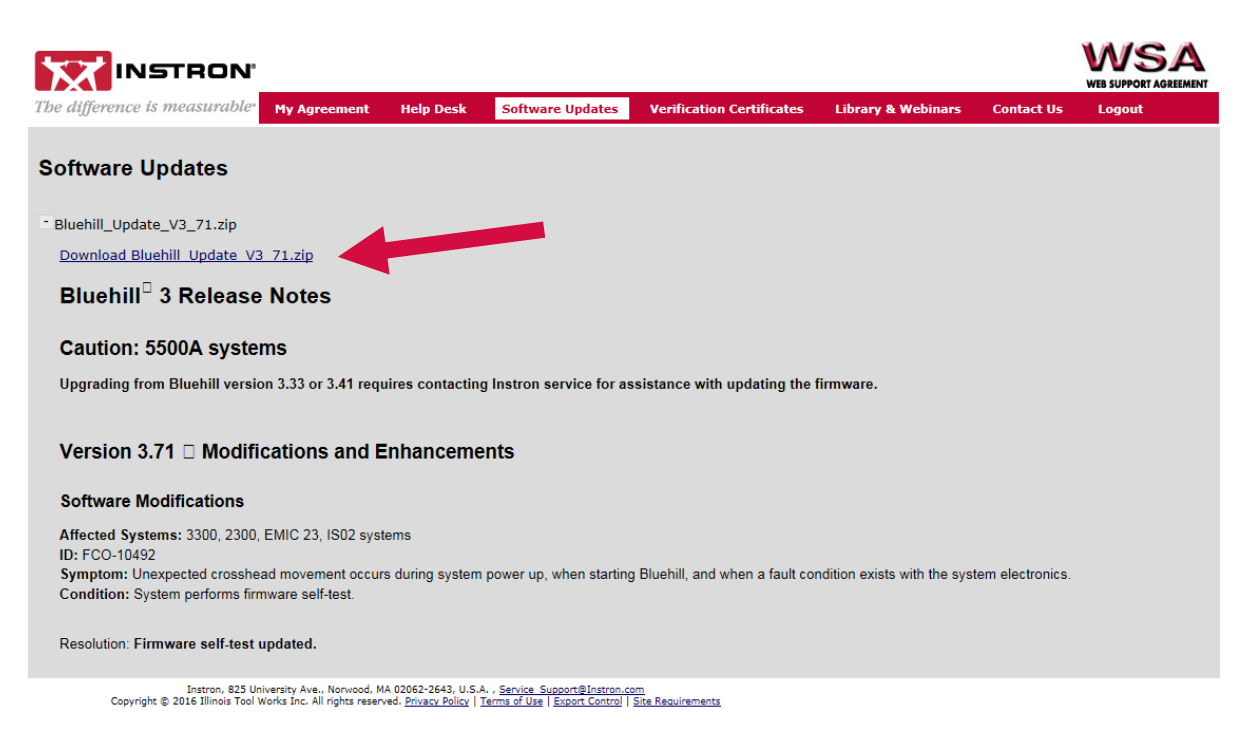

### 6. Click on the link Download Bluehill Update V3.71.zip

The download time may vary depending on the speed of your internet connection.

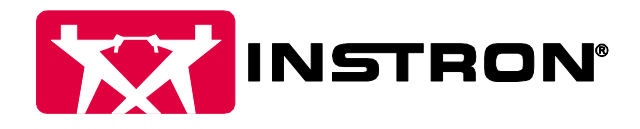

# Installing Bluehill V3.69

1. Once the download is complete, click Open Folder.

| The Bluehill_Update_V3_71.zip download has completed | Open   Open folder View downloads × |
|------------------------------------------------------|-------------------------------------|
|                                                      |                                     |

2. Once the folder opens, the file will need to be unzipped. Right click on the folder and choose Extract All. Follow the on-screen instructions to unzip the file.

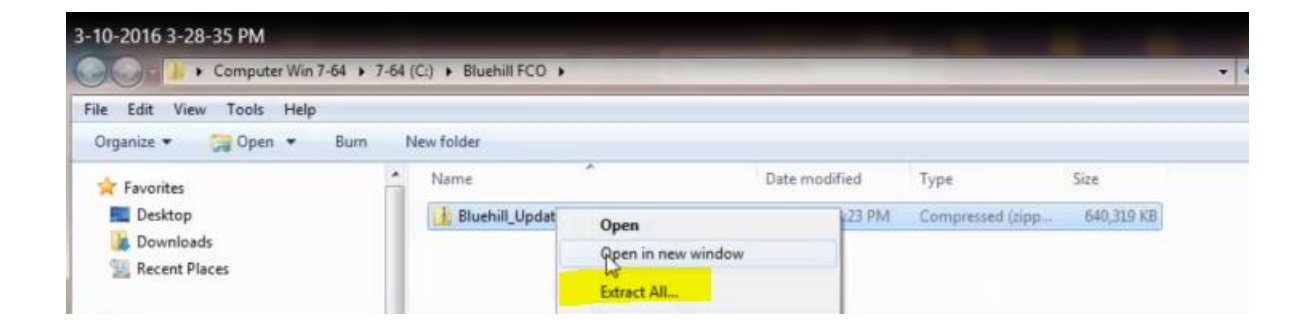

3. Once the Extraction is complete. The folder will open. Locate the file Setup.exe and double click on it to run the installation of Bluehill V3.71.

| Organize - 🖬 Open Burn N       | ew folder                    |                   |                   |            | ii • 🗔 🔞 |
|--------------------------------|------------------------------|-------------------|-------------------|------------|----------|
| * Experiter                    | Name                         | Date modified     | Туре              | Size       |          |
| Deriton                        | 1038.mst                     | 3/10/2016 3:23 PM | MST File          | 105 KB     |          |
| Peurleads                      | 1040.mst                     | 3/10/2016 3:23 PM | MST File          | 109 KB     |          |
| Recent Diaces                  | 1041.mst                     | 3/10/2016 3:23 PM | MST File          | 205 KB     |          |
| Mil Necent Places              | 1042.mst                     | 3/10/2016 3:23 PM | MST File          | 104 KB     |          |
| Tillerariar                    | 1045.mst                     | 3/10/2016 3:23 PM | MST File          | 105 KB     |          |
| Decuments                      | 1048.mst                     | 3/10/2016 3:23 PM | MST File          | 103 KB     |          |
| A Music                        | 1049.mst                     | 3/10/2016 3:23 PM | MST File          | 120 KB     |          |
| Picturer                       | 1054.mst                     | 3/10/2016 3:23 PM | MST File          | 103 KB     |          |
| Videor                         | 1055.mst                     | 3/10/2016 3:23 PM | MST File          | 99 KB      |          |
| Videos                         | 2052.mst                     | 3/10/2016 3:23 PM | MST File          | 80 KB      |          |
| Computer Win 7.64              | 2070.mst                     | 3/10/2016 3:23 PM | MST File          | 105 KB     |          |
| 2.54 (C)                       | a Autorun.inf                | 3/10/2016 3:23 PM | Setup Information | 1 KB       | -        |
| I acal Dick (D)                | Bluehill 3 Release Notes.htm | 3/4/2016 11:59 AM | HTML Document     | 1,134 KB   |          |
| 7.22 (E)                       | Data1.cab                    | 3/10/2016 3:23 PM | Cabinet File      | 323,625 KB |          |
| 7-32 (E)                       | 🖾 dotnetfx20.exe             | 3/10/2016 3:23 PM | Application       | 22,960 KB  |          |
|                                | ill Instron Bluehill 3.msi   | 3/10/2016 3:23 PM | Windows Installer | 24,690 KB  |          |
|                                | 📳 isnetfx.exe                | 3/10/2016 3:23 PM | Application       | 355 KB     |          |
|                                | Readme.txt                   | 3/10/2016 3:23 PM | Text Document     | 1 KB       |          |
| Yet (\\USINOTS49) (P:)         | setup.exe                    | 3/10/2016 3:23 PM | Application       | 1,443 KB   |          |
| starrech (\\engbidhstvmw/) (K) |                              |                   |                   | 75 100     |          |

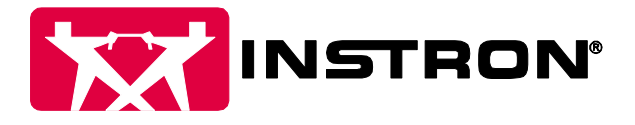

4. Follow the on-screen instructions to install Bluehill V3.71. Once the installation is complete, proceed to the steps below to update the firmware on the frame.

## Installing the 3300 Boot Updater

1. Locate the setup.exe for the Boot Updater.

For 64-bit Systems: The Boot Updater setup file will typically be in the C:\Program Files (x86)\Instron\Bluehill3\Service\3300 Boot Updater

For 32-Bit Systems: he Boot Updater setup file will typically be in the C:\Program Files\Instron\Bluehill3\Service\3300 Boot Updater for 32-bit systems.

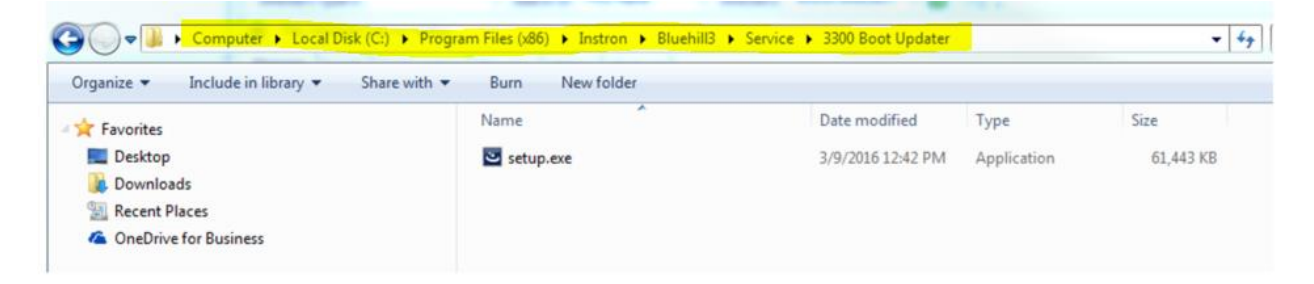

2. Run Setup.exe and select the default options for each screen:

| ield Wizard                                                                                            |
|----------------------------------------------------------------------------------------------------|
| Welcome to the InstallShield Wizard for<br>3300BootUpdater                                             |
| The InstallShield(R) Wizard will install 3300BootUpdater on your<br>computer. To continue, click Next. |
| WARNING: This program is protected by copyright law and                                                |
| internauonal u eaues.                                                                                  |
|                                                                                                    |
|                                                                                                    |

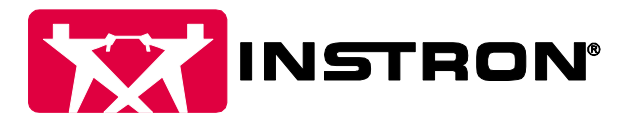

3. After installation is complete, locate the 3300 Boot Updater by navigating to:

Start Menu->All Programs->Instron-> Double click on 3300 Boot Updater.

The following screen will appear

| Confirm | ×                                                                                                    |
|---------|----------------------------------------------------------------------------------------------------|
| <b></b> | Prepare the frame for this update before proceeding.<br>Do the following:<br>-Press the Emergency Stop button to disable the frame.<br>-Position the crosshead limit stops immediately above and below the<br>crosshead in order to minimize any unexpected motion.<br>Is the Emergency Stop button engaged and limit stops in position? |
|         | <u>Y</u> es <u>N</u> o                                                                                                    |

4. Follow the instructions for each of the dialogs. Click OK to continue.

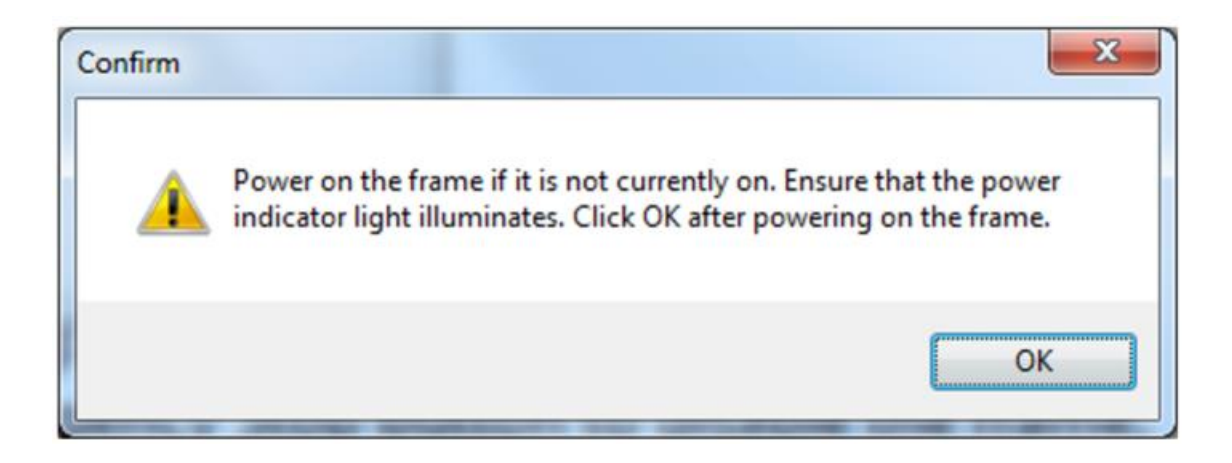

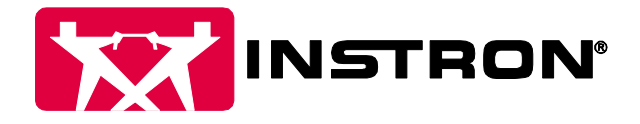

5. Click Test.

| IP Address | 169.254.1.1 | Test   |
|------------|-------------|--------|
| Status     |             | Update |
|            |             | Exit   |

6. Once communication is established, click Update.

| Instron 3300 Boot Updat | er                                        |        |
|-------------------------|-------------------------------------------|--------|
| IP Address              | 169.254.1.1                               | Test   |
| Status                  | Update is required. Current version : 202 | Update |
|                         |                                           |        |
|                         |                                           |        |
|                         |                                           | Exit   |

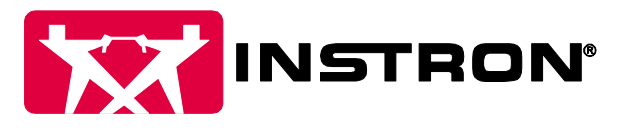

7. Follow instructions and click Yes to continue.

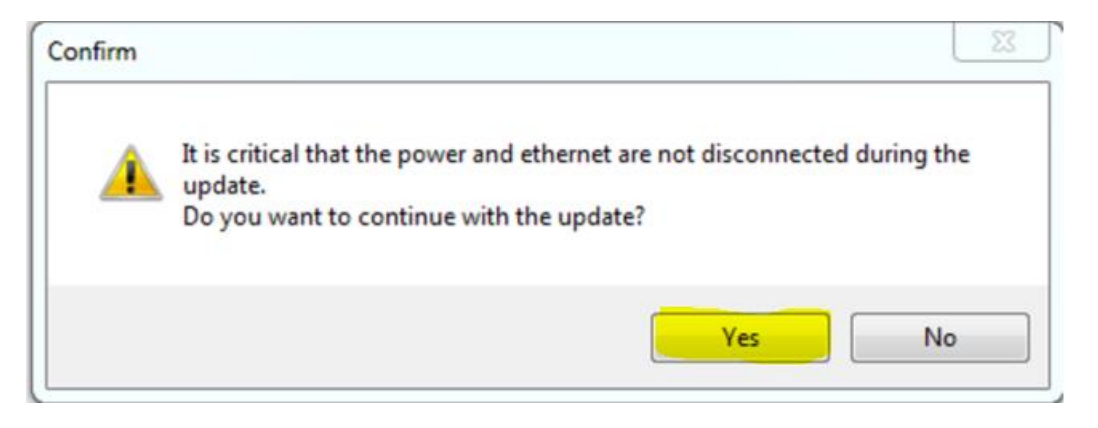

8. The Update will begin. Do Not Disconnect Power. A status bar will appear shortly to indicate progress. This update can take up to 15 minutes.

| Instron 3300 Boot Update | er                                                                                                    |        |
|--------------------------|----------------------------------------------------------------------------------------------------|--------|
| IP Address               | 169.254.1.1                                                                                                    | Test   |
| Status                   | Updating                                                                                                    | Update |
|                          | WARNING:<br>Do NOT disconnect the power to the controll<br>disconnect the ethernet until the update is<br>complete. | ler or |
|                          |                                                                                                    | Exit   |

9. When prompted to do so, Cycle power on the frame and click OK to continue.

| Confirm                   |
|---------------------------|
| Cycle power on the frame. |
| ОК                        |

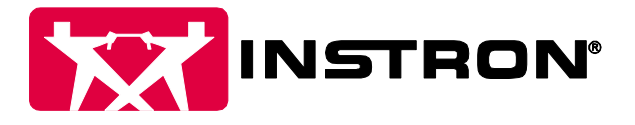

10. The controller will reboot.

| Instron 3300 Boot Updater |                                           |  |
|---------------------------|-------------------------------------------|--|
| 169.254.1.1               | Test                                      |  |
| Rebooting controller      | Update                                    |  |
|                           |                                           |  |
|                           |                                           |  |
|                           |                                           |  |
|                           |                                           |  |
|                           | Exit                                      |  |
|                           | er<br>169.254.1.1<br>Rebooting controller |  |

11. Once reboot is complete, a success message will appear. The update is now complete. Click Exit to close the window.

| nstron 3300 Boot Updater |                                                                                                    |        |
|--------------------------|----------------------------------------------------------------------------------------------------|--------|
| IP Address               | 169.254.1.1                                                                                                    | Test   |
| Status                   | Successfully updated. Current version : 204<br>You can now re-enable the frame and reset<br>the crosshead limit stops. | Update |
|                          |                                                                                                    |        |
|                          |                                                                                                    |        |
|                          |                                                                                                    | Exit   |